# How to enrol onto Reach More Parents by app using an Apple device.

This guide will show you how to enrol onto Reach More Parents via the app using an apple device. If you have any issues after following the steps follow the link below for

support

https://www.reachmoreparents.com/par ent-support

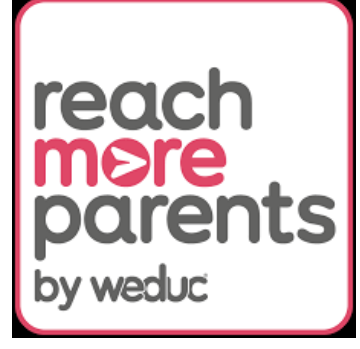

#### 1. Open the App Store app

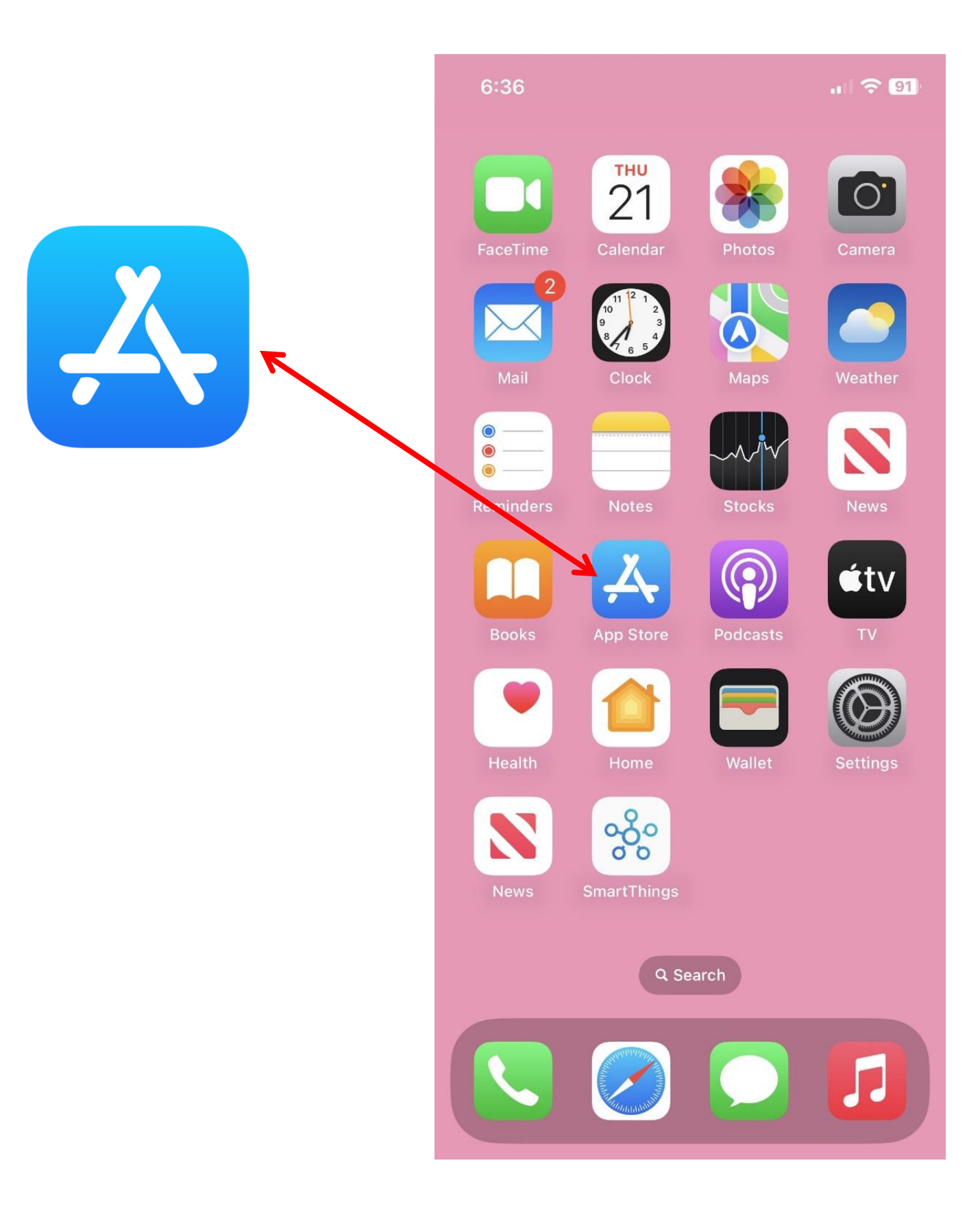

#### 2. Search 'Reach More Parents' in the app store

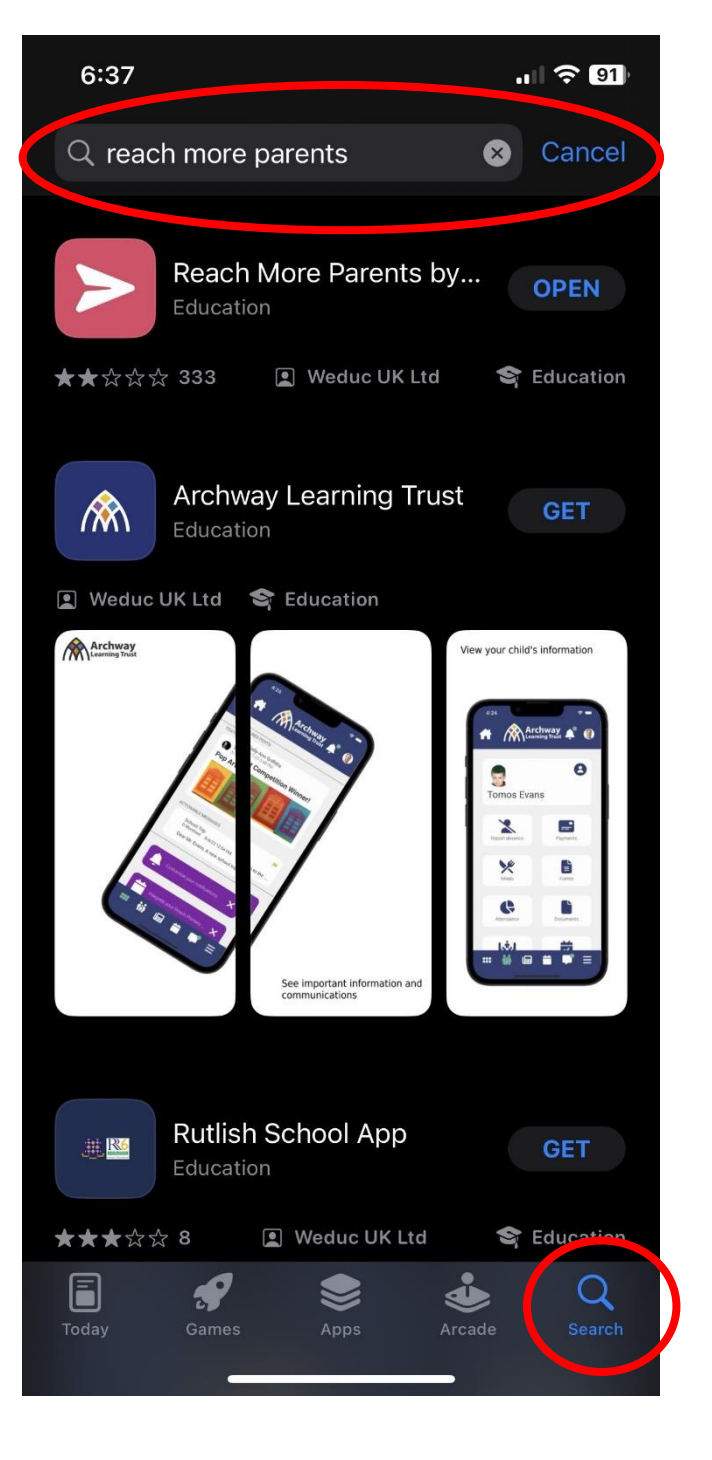

#### 3. Click download

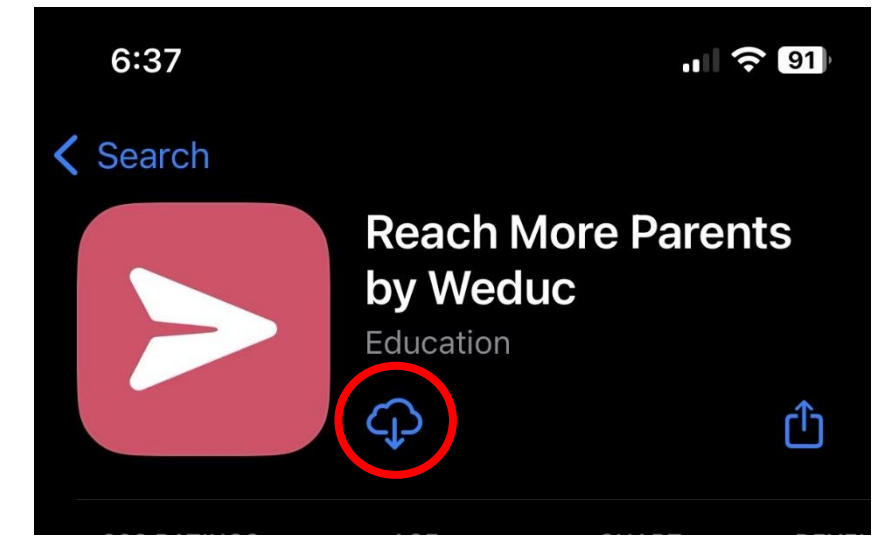

#### 4. Open the app

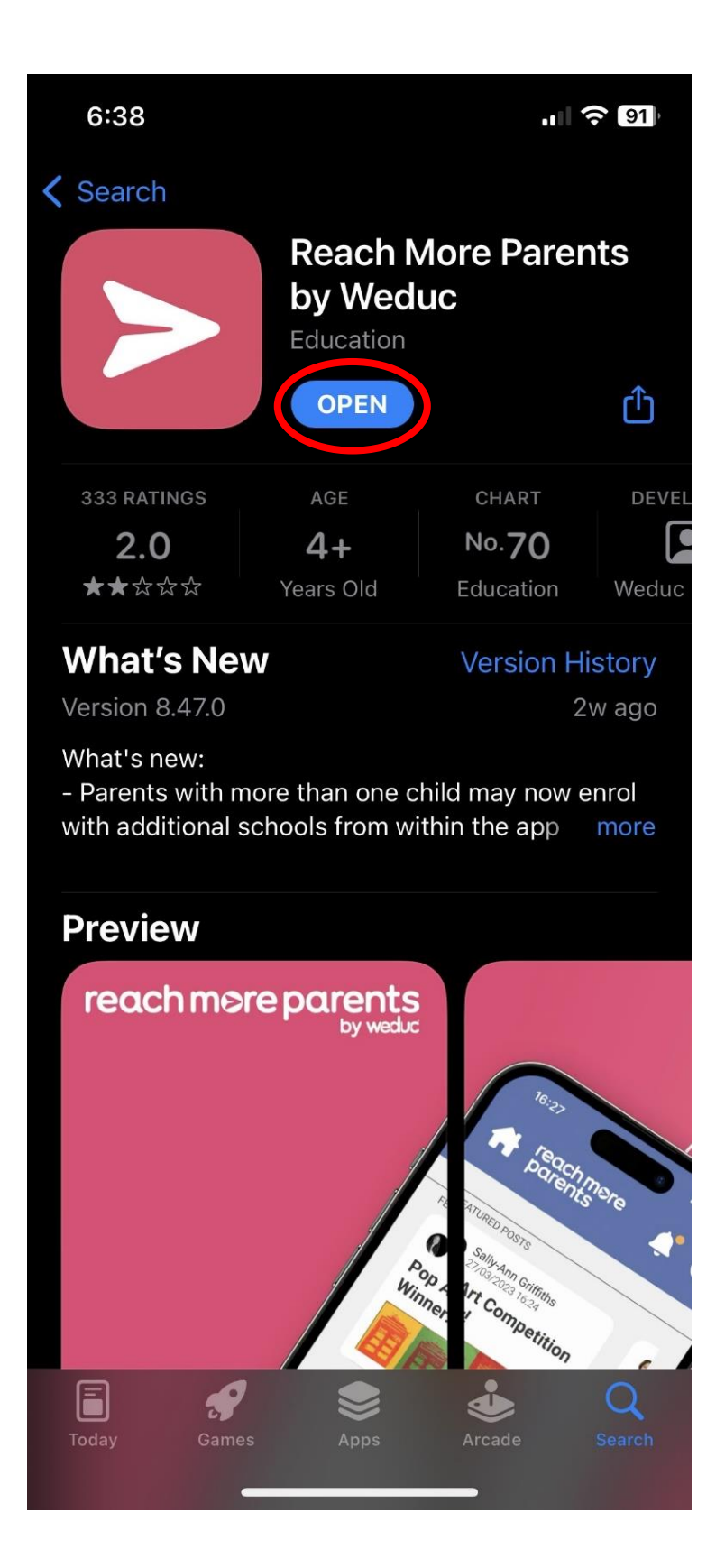

### 5. Click on 'Activate your account'

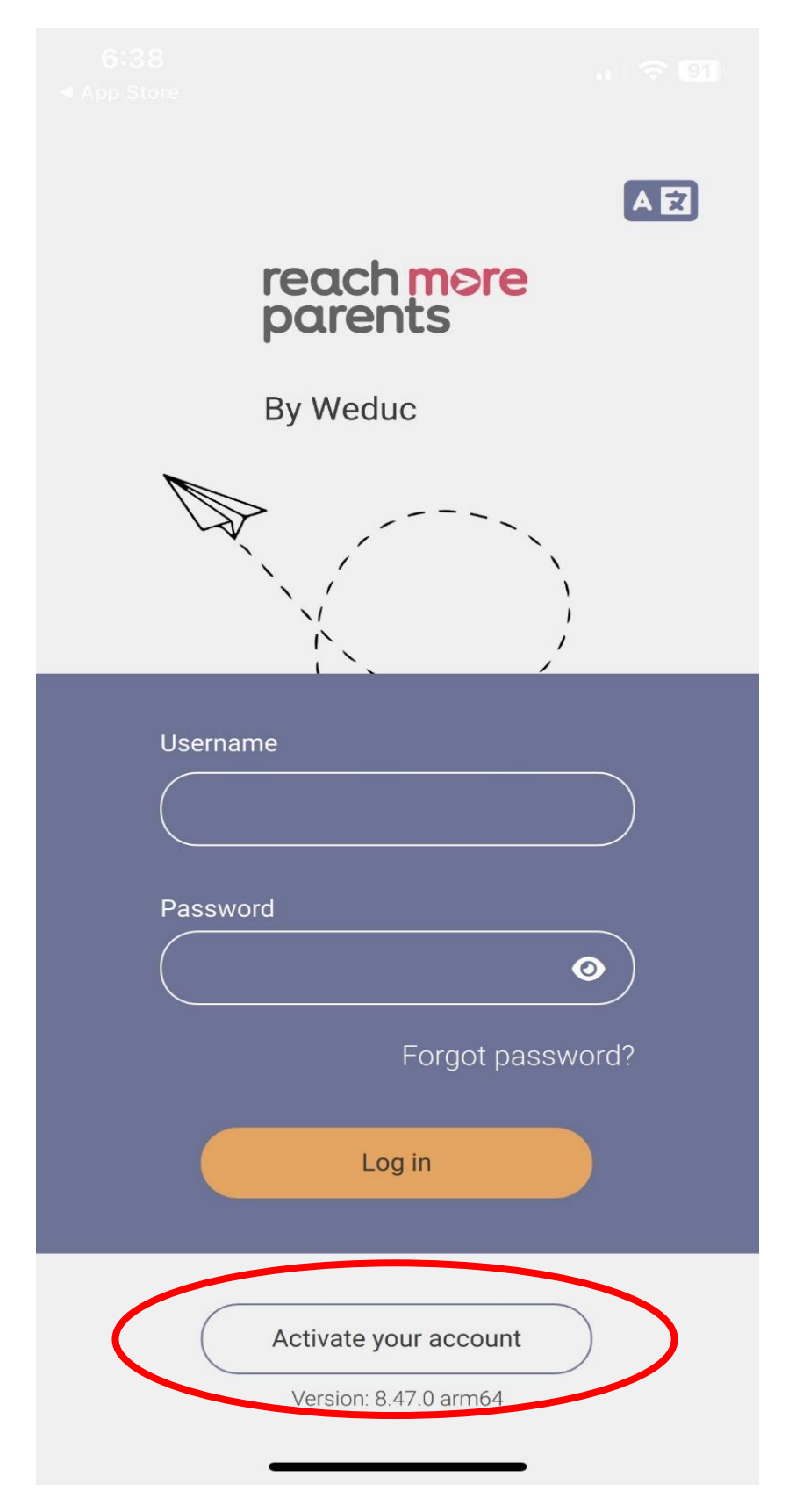

# 7. Enter the enrolment code that was sent to you via email/text.

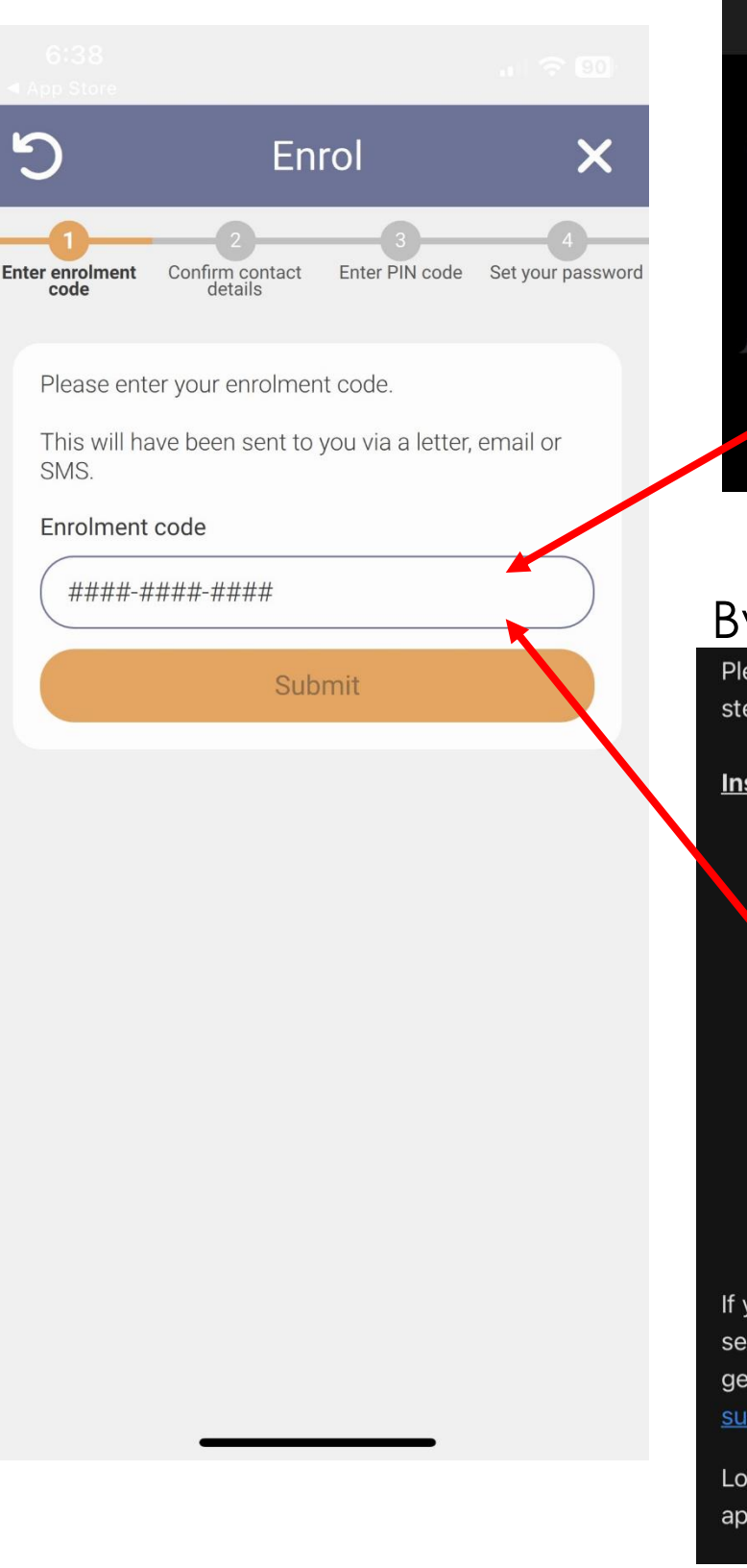

### By Text

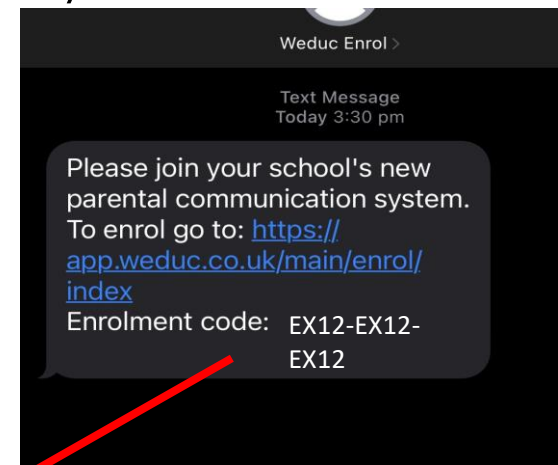

# By Email

Please can you ensure you follow the simple steps below to benefit from the new app

#### Instructions for Android/ iPhone devices:

**Step 1:** Download the reach more parents app onto your phone/tablet via your relevant App store.

#### **Step 2:** Once downloaded, open the app and click the **Activate Your Account** link at the bottom of the login screen.

**Step 3.** Enter your unique enrolment code listed below and follow the in-app, step-by-step instructions to complete your registration.

Enrol Code: EX12-EX12-EX12

If you have any questions or need support in setting up your account then don't hesitate to get in touch with support by email at <a href="support@weduc.com">support@weduc.com</a>

Lookout for updates about your child in the new app!

\*PLEASE NOTE\* These are example enrolment codes. Please do not use them as they will not work.

#### 8. Click No, I am a new user.

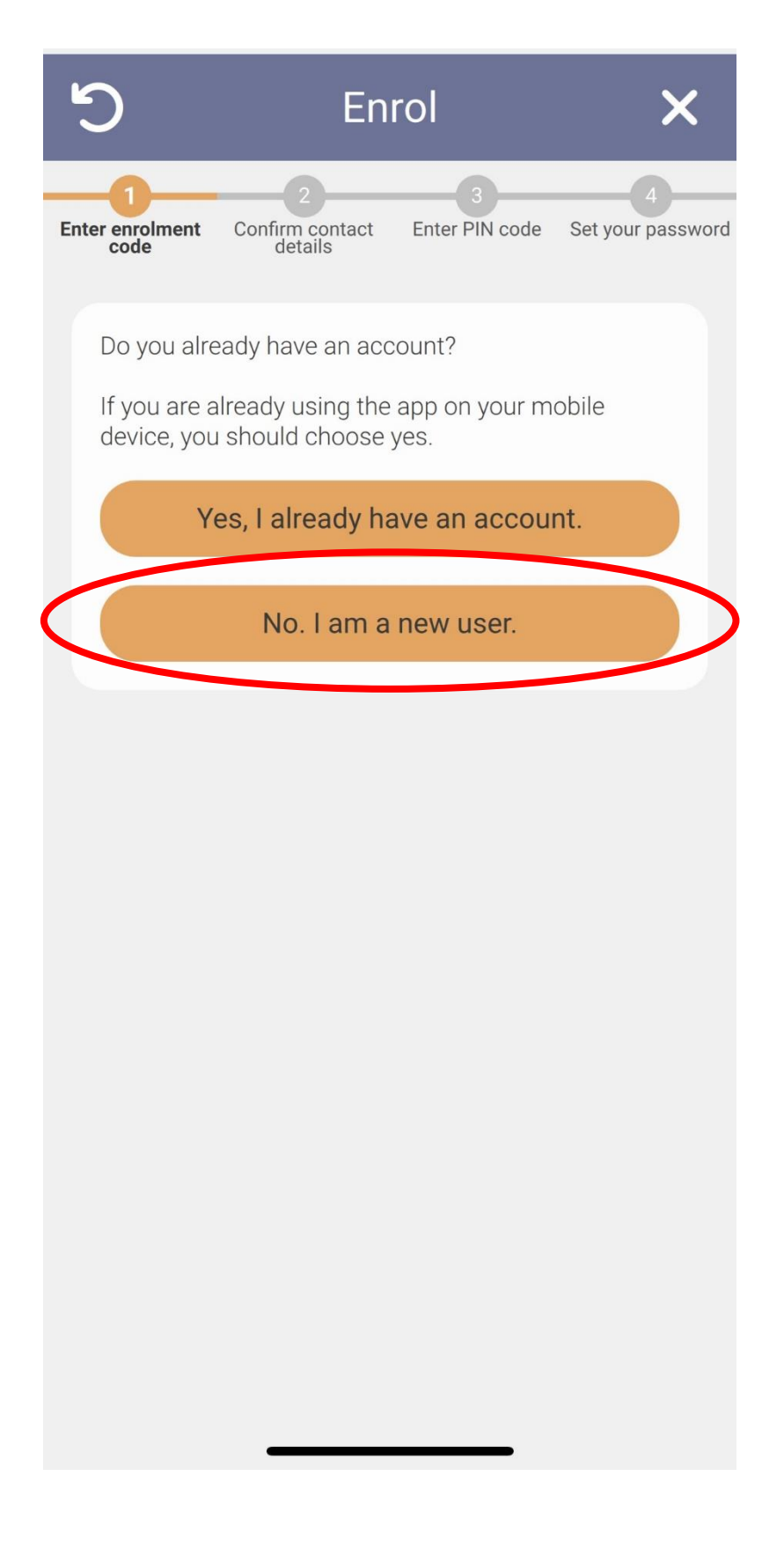

# 9. Fill in/ check your contact details.

| ຽ                         | En                           | rol                 | ×                      |
|---------------------------|------------------------------|---------------------|------------------------|
| Enter enrolment Cont      | 2<br>firm contact<br>details | 3<br>Enter PIN code | 4<br>Set your password |
| Hi Example                | Not you?                     |                     |                        |
| Please confirm<br>number. | your email a                 | address and mo      | obile phone            |
| Email address             |                              |                     |                        |
|                           |                              |                     |                        |
| Mobile number             |                              |                     |                        |
|                           |                              |                     |                        |
|                           | Ne                           | xt                  |                        |
|                           |                              |                     |                        |

10. Click Next

# 11. Enter the pin you received via text/email.

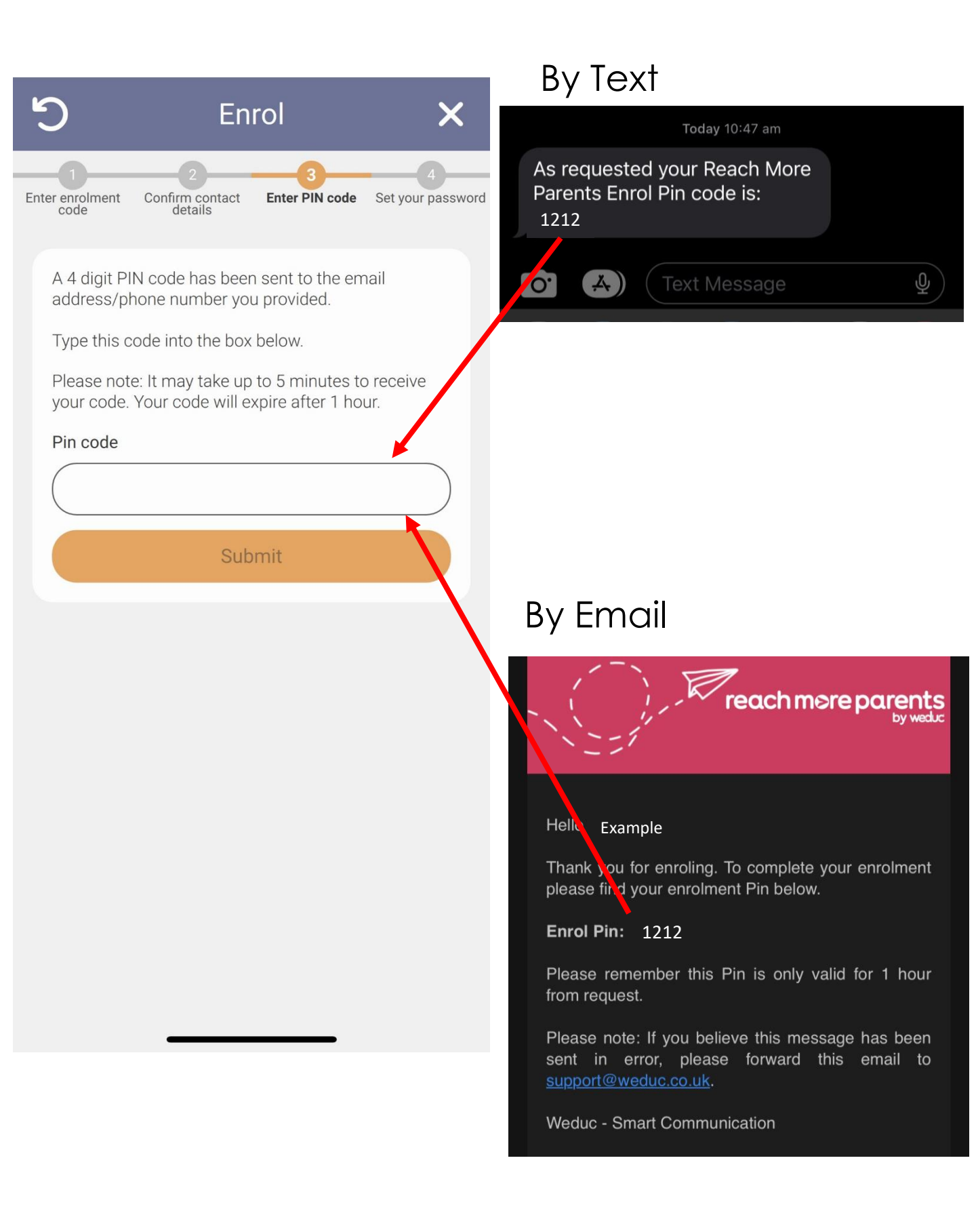

| 12. Set a password | 5                                               | Enrol                                                                                | ×                           |
|--------------------|-------------------------------------------------|--------------------------------------------------------------------------------------|-----------------------------|
|                    | Enter enrolment<br>code                         | 2 3<br>Confirm contact Enter PIN coo<br>details                                      | e Set your password         |
|                    | Please set<br>Your pass<br>and conta<br>symbol. | t your password.<br>word must be at least 6 chara<br>in at least one uppercase lette | cters long<br>er, number or |
|                    | Password                                        | I                                                                                    | ٥                           |
|                    | Confirm p                                       | assword                                                                              | 0                           |
|                    | 9                                               | Login                                                                                |                             |
|                    |                                                 |                                                                                      |                             |
|                    |                                                 |                                                                                      |                             |
|                    |                                                 |                                                                                      |                             |
|                    |                                                 |                                                                                      |                             |
| 13. Click Login    |                                                 |                                                                                      |                             |